### 증명서 발급 안내

문의처: master@apub.kr

## 한중일 지리학대회 홈페이지 방문 (https://www.2023kcj.org/) ① 우상단의 이용자 아이콘 클릭 ② 로그인창의 Sign in 버튼 클릭

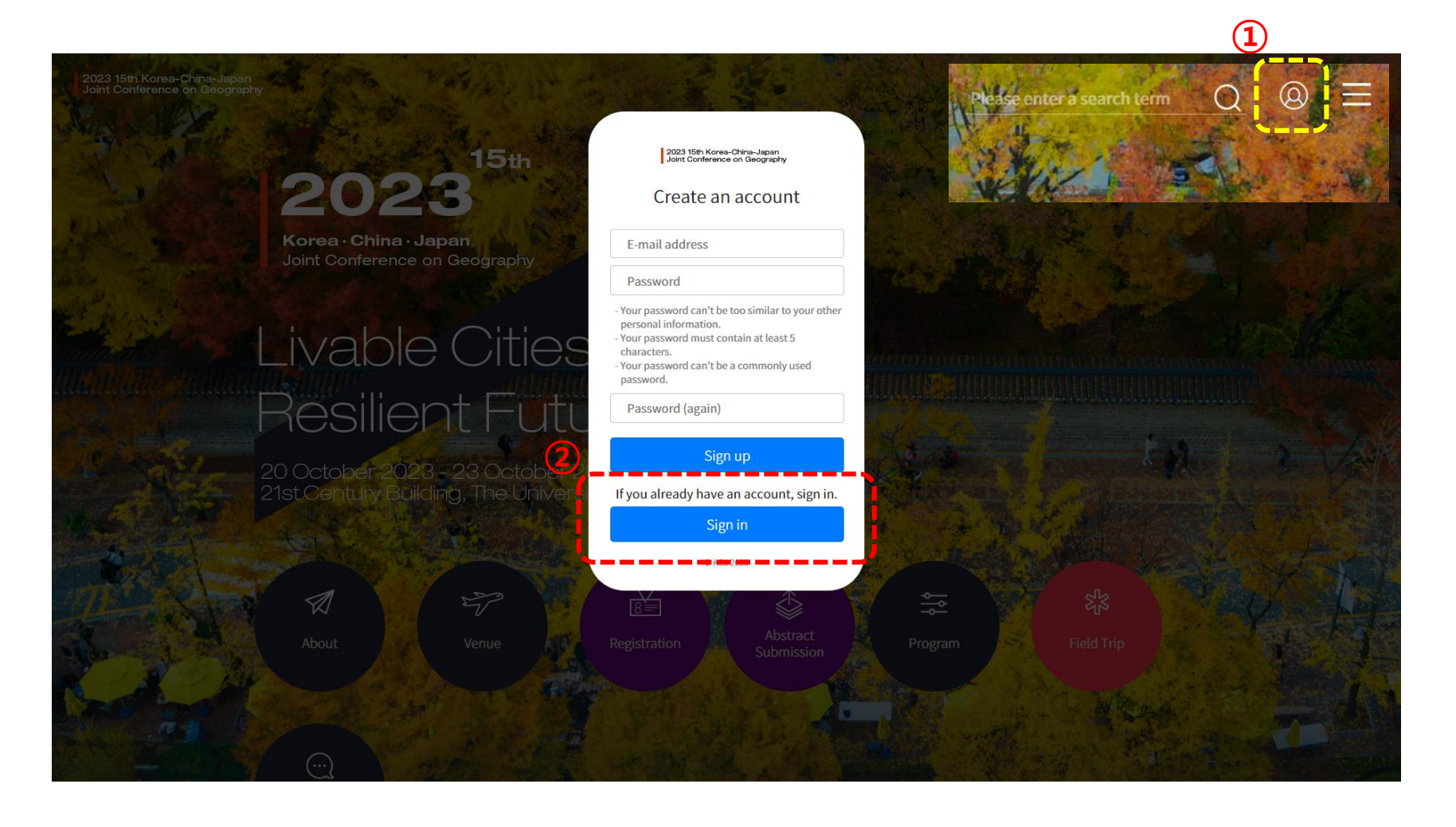

# 2. 로그인 사전등록 또는 초록 제출 시 사용한 이메일 주소를 이용 비밀번호를 분실한 경우 'Find Password' 클릭 사용하는 이메일 주소를 입력 후 'Reset My Password' 버튼 클릭

| 2023 15th Korea-China-Japan<br>Joint Conference on Geography                 |  |
|------------------------------------------------------------------------------|--|
| Please sign in.                                                              |  |
| - Don't you have an account yet? Sign up<br>- Forgot Password? Find Password |  |
| E-mail address 1                                                             |  |
| Password                                                                     |  |
| Sign in                                                                      |  |
| © KCJ 2023                                                                   |  |
|                                                                              |  |

| Password Reset                                        |                                                                                            |  |
|-------------------------------------------------------|--------------------------------------------------------------------------------------------|--|
| Forgotten your password? Enter your e-ma<br>E-mail: , | il address below, and we'll send you an e-mail allowing you to reset it.<br>E-mail address |  |
|                                                       | Cancel Reset My Password 3                                                                 |  |

비밀번호 초기화에 문제가 있거나 비밀번호 안내 이메일을 받지 못하실 경우 master@apub.kr로 문의 주시면 안내해 드리겠습니다.

#### 3. 비밀번호 변경 ① 이메일 본문의 패스워드 초기화 링크 클릭

[KCJ2023] Password Reset E-mail 발은편지함 ×

NPUN KCJ2023 <master@apub.kr> 나에게 ▾

| Passwo                                                   | rd Reset E-mail                                                                                                    |
|----------------------------------------------------------|----------------------------------------------------------------------------------------------------|
| Hello from I                                             | (CJ2023)                                                                                                    |
| You're rece<br>user accour<br>It can be sa<br>your passw | ving this e-mail because you or someone else has requested a password for your<br>it.<br>fely ignored if you did not request a password reset. Click the link below to reset<br>ord. |
| https://www<br>ab33d52a4                                 | 2023kcj.org/auth/password/reset/key/bo9-bwoike-<br>3b9d6aff789ee7511e21e6/                                                                                                    |
| Thank you!                                               | /                                                                                                    |

| New Password:         | New Password         |  |
|-----------------------|----------------------|--|
| New Password (again): | New Password (again) |  |

## 4. 증명서 발급 ① 로그인 후 우상단 이용자 아이콘을 클릭하여 마이 페이지로 이동 ② 버튼을 클릭하여 증명서 PDF파일을 다운로드

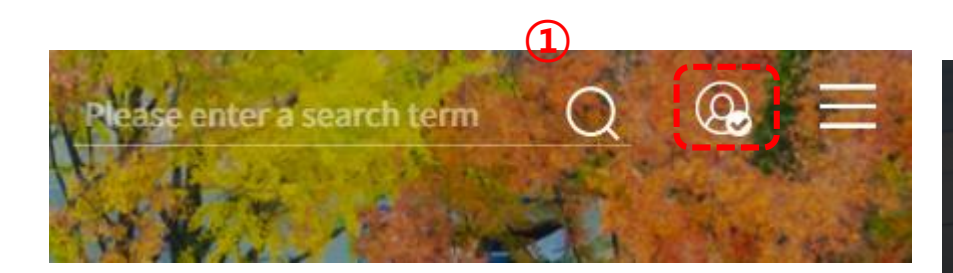

Amount

- Registration fee(Students): #120,000

2 Certificate of Participation

Amount ₩ 180,000 ₩ 120,000 Invoice Receipt

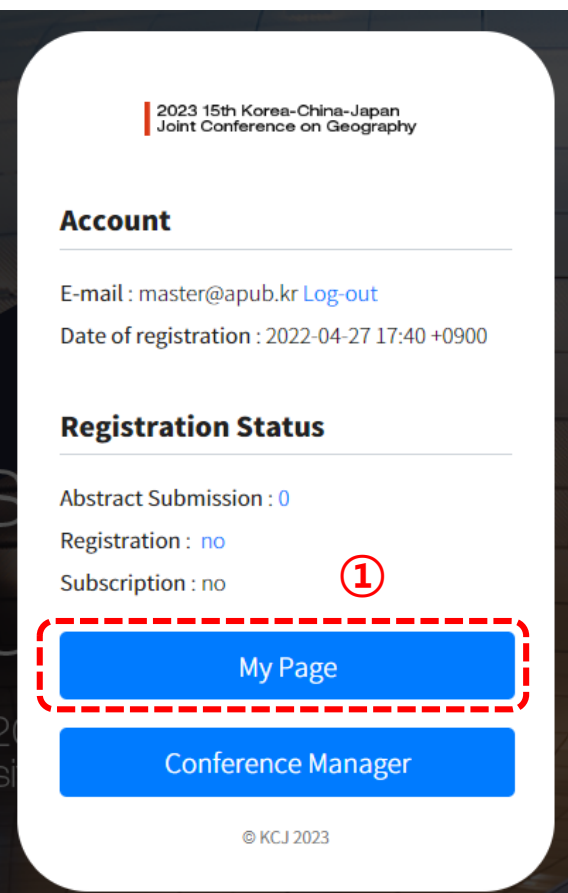